### 上海企业登记在线使用指南(注销篇)

尊敬的用户:

您好!欢迎使用上海企业登记在线系统申办企业注销登记业 务。我们将竭诚为您提供优质、高效的企业注销登记"一件事" 网上办事服务。

#### 一、服务范围

您可以根据企业办事需要,自主选择使用本系统在线申办有 限责任公司、股份有限公司、合伙企业、非公司企业法人、个人 独资企业、农民专业合作社及上述企业的分支机构的注销登记。 本系统已将与企业注销登记密切相关的部门纳入注销"一件事" 业务办理流程。通过"信息共享、同步指引",实现企业注销登 记"一网服务",办理结果"多端获取",即:企业通过"上海企 业登记在线"网上服务平台申报注销后,相关信息同步推送税务、 海关、人力资源社会保障、银行等部门,由各部门按法定办理程 序予以分类处置,为企业提供注销流程预检、办理结果反馈、办 结凭证下载等服务,以最优的办事流程、最简的办事材料、最小 的办事成本,最大限度便利企业办成"一件事"。

其中,市场监管部门设置简易注销异议预检、分支机构及对 外投资情况提醒、办结凭证下载等功能,着力推进涉企注销关联 事项集成办理,全面推动涉企注销政务服务扩面增效。

税务部门预检企业未处于税务检查状态、不存在欠税(滞 纳金)及罚款、已缴销增值税专用发票及税控设备且不存在 其他未办结事项的,企业可以通过平台发起税务注销登记申 请,税务部门与市场监管部门共享电子清税信息,企业在办 理注销登记时免于提交清税证明。

人力资源社会保障部门根据本系统推送的企业注销信息, 对不存在欠薪和社会保险费欠缴(包括医疗保险费)、伤残 补助、抚恤费用,滞纳金,罚款等债权债务情形,办理单位 社会保险(包括医疗保险)注销登记,并通过线上反馈办理 结果。

海关部门根据本系统推送的企业注销信息,对已办结海 关手续的报关单位,同步注销海关报关单位备案,无需企业 再次申请。

企业通过本系统办理注销登记并发起银行账户预约撤销 的,"上海企业登记在线"网上服务平台采集有关账户信息 并推送给企业所指定的开户银行,开户银行向"上海企业登 记在线"网上服务平台反馈账户预约撤销受理结果。预约受 理的,开户银行引导企业办理银行结算账户撤销业务。

#### 二、服务方式

请您按照系统提示,根据企业办事需求,自主选择以下服务 方式在线申办企业注销登记: (一) 全程网办(在线申报+在线预审+在线办理)

您可以使用本系统申报企业注销信息,系统将为您自动生成 格式化申请表和登记文书。请根据系统自动生成的材料清单和提 示信息,上传企业依法形成的有关书面材料扫描件(请按系统提 示上传),登记机关将对您的材料进行在线预审。

预审通过的,请按照系统提示,组织相关人员使用电子签名 签署有关电子文件。为便利您办理变更登记,您无需向登记机关 缴回经营主体持有的纸质营业执照(正、副本)。注销登记后, 登记机关将对经营主体持有的原纸质营业执照(正、副本)做公 告作废处理(详见国家企业信用信息公示系统-信息公告-营业执 照作废公告栏目),届时请自行销毁未缴回的纸质营业执照(正、 副本)。登记机关核准登记后,请通过本系统下载登记通知书。

(二)网上登记(在线申报+在线预审+线下办理)

您可以使用本系统申报企业注销信息,登记机关将对您申报的信息进行在线预审。

预审通过的,系统将为您自动生成申请表格、登记文书和材料清单。请根据材料清单,携带企业依法形成的有关书面材料, 到登记机关办事大厅现场提交书面材料原件,办理企业注销登记。

| 三、 | 系统首页功能简介 |
|----|----------|
|----|----------|

|                                                                                                    | nghai Or         | iline Bus                              | siness Regi                                                   | stration                                                                   |   |
|----------------------------------------------------------------------------------------------------|------------------|----------------------------------------|---------------------------------------------------------------|----------------------------------------------------------------------------|---|
|                                                                                                    | 全环               | 节・全类                                   | 型·全天候                                                         |                                                                            |   |
| 1                                                                                                    | -                |                                        |                                                               |                                                                            |   |
| 田<br>田<br>Establishn                                                                                                | nent             |                                        | E ,                                                           | 注销<br>Cancellation                                                         | > |
|                                                                                                    |                  |                                        |                                                               |                                                                            | 2 |
| a second and a second second                                                                                        | 市<br>System of I | 场主体<br>Market Entity Reg               | 记确认制<br>gistration & Confirmati                               | · 國入)<br>on                                                                |   |
| (市场主体登记                                                                                                    | 3机关为浦东新区、6       | 自由贸易试验区。                               | 自由贸易试验区临港新                                                    | +区市场监督部门时适用)                                                               |   |
| 更多 More                                                                                                    |                  | ALC: NO. 100 100 100 100 100           |                                                               | C OFFAC INSTRE                                                             |   |
| FILLITS<br>Trans-District Relocation                                                                                | > Pr<br>For      | 网络宾马吉思拉吉<br>reign investment in        | formation Report                                              | 参加台一語意米珠<br>Integration of Multiple Certificates<br>Information Collection | > |
| 步税事项<br>fax-Related Matters                                                                                         | > 80             | <mark>业参保</mark><br>iployment Insuranc |                                                               | 公积金<br>Housing Provident Fund                                              | > |
| 具他                                                                                                    |                  |                                        |                                                               |                                                                            | _ |
| ather<br>由了苦心地 昭和今                                                                                                  |                  |                                        |                                                               |                                                                            |   |
| 电子宫业为照相正                                                                                                    | 1149 Electron    | IIC BUSINESS L                         | Ceense & Enterp                                               | nse QK Code                                                                |   |
|                                                                                                    |                  |                                        | Enterprise QR Code                                            |                                                                            | 1 |
| Dectronic Business License                                                                                          |                  | nouncement                             |                                                               |                                                                            | _ |
| 年报及公告 Annua                                                                                                    | l Report & An    |                                        |                                                               |                                                                            | - |
| 年报及公告 Annua                                                                                                    | l Report & An    | >                                      | 登记公告                                                          |                                                                            | > |
| Fretronic Business Goener<br>年报及公告 Annua<br>年度提告<br>Kenual Report                                                   | l Report & An    | >                                      | 登记公告<br>Announcement of Ma                                    | nkat Entity Information                                                    | > |
| Factronic Business Goenar<br>年报及公告 Annua<br>年度提告<br>Krenual Report                                                  | l Report & An    | >                                      | 登记公告<br>Announcement of Ma                                    | nkot Entity Information                                                    | > |
| Fectronic Business Goener<br>年报及公告 Annua<br>年度標告<br>Venual Report<br>服务 E-Services —<br>电子签名                        | l Report & An    | >                                      | 登记公告<br>Announcement of Me<br>出度查询<br>Process Insuiry         | nkat Entity Information                                                    | > |
| Fectronic Business Goener<br>年报及公告 Annua<br>F度標告<br>Venual Report<br>服务 E-Services —<br>B子签名<br>Dectronic Signature | l Report & An    | >                                      | 登记公告<br>Announcement of Ma<br><b>进度查询</b><br>Progress Inquiry | nkat Entity Information                                                    | > |

(一)"注销"

点击首页"注销"图标,即可开始申报。

(二)"登记公告"

点击首页"登记公告"图标,您可以查询已申报的清算组备 案信息和已发布的债权人公告、简易注销公告信息。

(三)"进度查询"

点击"进度查询"图标,您可以查看暂存或已申报办件的进度。

(四)"电子签名"

点击"电子签名"图标,需要对相关文件进行电子签名的自 然人或企业,可以使用电子签名在线签署申请表单等电子文件。

四、系统操作(以内资有限责任公司注销为例)

您可以参照以下流程,进行系统操作:

(一) 点击"注销"图标

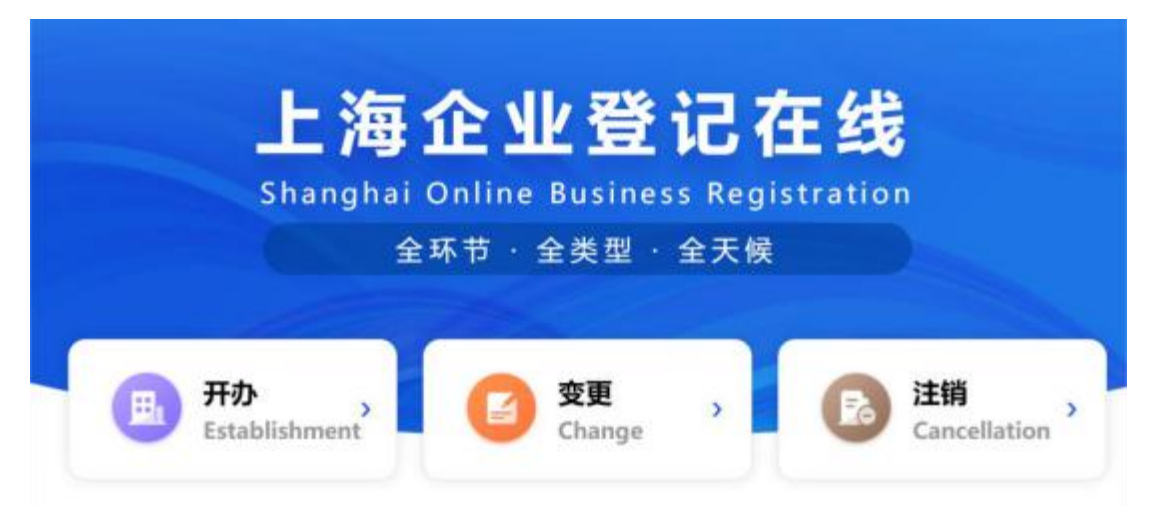

## (二) 阅读"办理须知"后, 勾选"我已知晓上述内容",

### 并点击"下一步"进入后续流程

| 一、服务范围<br>您可以根据企业办事整要,自主选择使用本系统在线中办有限责任公司、股份有限公司、合伙企业、非公司企业法人、个人独进企业、<br>专业合作社及上述企业的公支机构的注册强记。                                                                                                    | <b>衣</b> 民                    |
|----------------------------------------------------------------------------------------------------|-------------------------------|
| 二、服务方式<br>請按照系统提示,根据企业办事需求,自主选择以下服务方式在线中办企业注销登记:<br>1.在线中报+在线频率+在线办理<br>选择该方式的,您可以使用本系统中报企业注销信息,系统将为您自动生成格式化中書表和登记文书、唐根服系统自动生成的技科清单<br>示信息。上传企业信法形成的有关书面材料扫描件(酒技系统提示上传),显记机关终对您的材料进行在线频率,频率通过的,遭按照系<br>示,组织相关人员使用电子签名签署有关电子文件,并通过紧通或现场方式期回企业持有的纸纸营业风格,暨记机关核建整记后,请通过:<br>下载暨记感知书。<br>2.在线中报+在线频率+线下办理<br>选择该方式的,您可以使用本系统中指企业注销信息,显记机关终对您中指的信息进行预率,预率通过的,系将将为您信动生成申書表<br>整记文书和材料清单,请报繁梦料清单,携带企业法形成的有关书面材料,到登记机关办事大厅服场提交书面材料题件,该下办理企业;<br>记。                                                                                                    | 城田禮<br>除提<br>志來統<br>諸族<br>注何發 |
| <ul> <li>三、注鍵事項</li> <li>1.企业存在限权(投资权益)被冻结,出质或动产班得等情况,注销的后期除相关运法,出质或获得。</li> <li>2.企业存在有正在被立案逼重成采取行或强制,司法协助,被子以行政处罚等体况,注他附加处理物地断出职意。</li> <li>3.企业存在有对外投资两未清明的,注册构成先完成对外投资清晰。</li> <li>4.企业存在分支机构未为理注册登记的情况,注册构成先完成对外投资清晰。</li> <li>5.清醒实境选相关中情信息,如信息有误,将会影响后彼中情力操。</li> <li>6.为保障申请企业的合法权益,然需要使用企业电子营业机用整要以证。</li> <li>7.2022年3月1日的,已通过线尔登记输口办理并充成清算组备案的企业,后续申请注册登记时,请继续通过线下资届备齐相关申请特殊高支线下管记输口均理。</li> <li>8.本平台为申请人提供的在线预审服务,不代表型记机关做出行政计可行为,申请人可以不使用本平台,直接依法问题记机关键<br/>政计可申请。</li> <li>9.中请人使用本平台时,应当确保填铜的信息,提交的材料和证件等文件真实,合法、有效,申请人承诺,对因据交虚服材料,证件所引行,如后常未可能。</li> </ul> | •<br>接接<br>提出47<br>— •        |

(三)根据系统提示,使用拟注销企业的电子营业执照,扫 码登陆系统

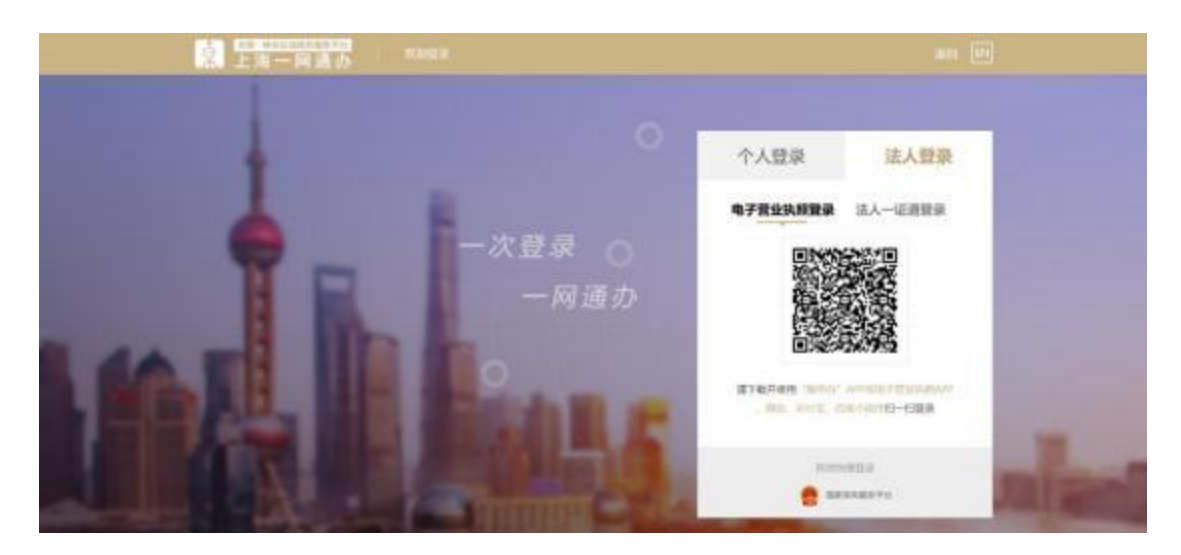

(四)选择是否涉及注销前置审批事项

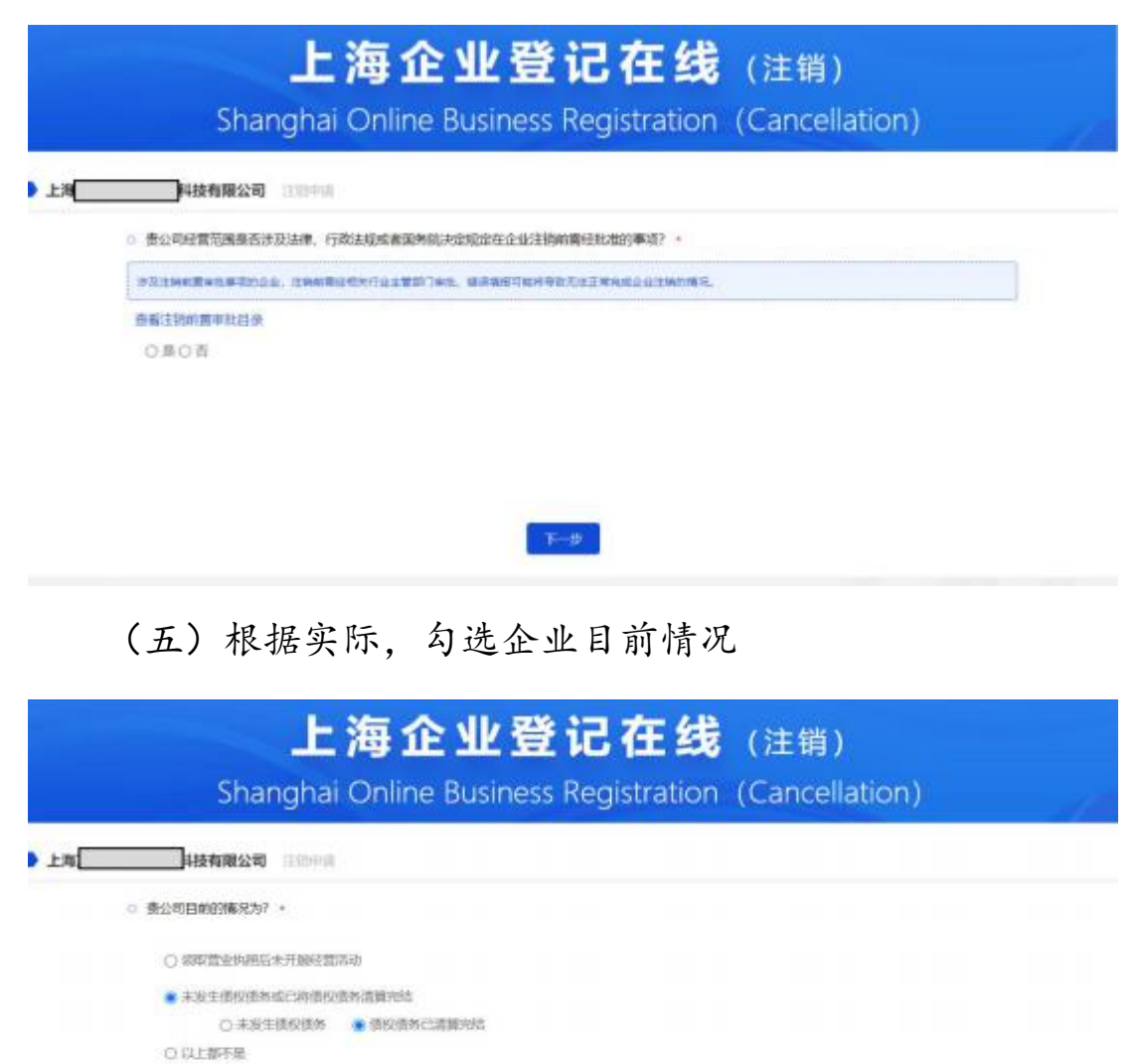

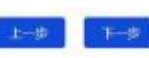

## (六)根据实际,勾选企业是否存在相关情形

| 科技有限公司             | 江始中耕            |             |        |  |  |
|--------------------|-----------------|-------------|--------|--|--|
| 企业墨否存在下列情况?        |                 |             |        |  |  |
| 🗌 1法律、行政法规的        | 國有國際院決定規定在注销會   | 記刻溝径北後的     |        |  |  |
| 2.被用的营业外用。         | 责令关闭、撤销         |             |        |  |  |
| 3.在经营异常名录成         | 2者市场监督管理严重违法5   | 地名单中        |        |  |  |
| 4.1963.1992 (81776 | 880) 被布拉,出田成者动作 | "把神,或者对其他市场 | 主体种在投资 |  |  |
| 5.正在被立案编奏的         | 如果你们就是有这些,正在    | 王新讼或仲裁程序中   |        |  |  |
| 6.9295785967838    | 达简简末的行完毕        |             |        |  |  |
| □ 7.不适用企业储器        | 目的皇记的具他情形       |             |        |  |  |
| 8.不存在上述情况          |                 |             |        |  |  |
|                    |                 |             |        |  |  |

## (七)选择"普通注销"程序

| Shanghai Or                                    | line Business Registration (Cancellation)                 |
|------------------------------------------------|-----------------------------------------------------------|
| 科技有限公司 三川中川                                    |                                                           |
| 0 豊公司希望选择的注册程序为? 。                             |                                                           |
| 集團主動第七了企业主國臺出版作和集團優立的中<br>時平台普遍高生的內德計與目前非內德意义。 | 新HH、如此推荐推注的程序、常用进入周期企业信用信息公示系统力用公示并上作(含并投资人来进H)。常可从"上用管运在 |
| ○ 開想注明 ● 普通注明                                  |                                                           |
|                                                |                                                           |
|                                                |                                                           |
|                                                |                                                           |

# 1. 根据系统提示,填报相关信息。

| Shar                                                                                                    | 上海企业<br>Indhai Online Busir                   | 登记在线                                                 | (注销)<br>(Cancellation)                   |                                 |            |
|----------------------------------------------------------------------------------------------------|-----------------------------------------------|------------------------------------------------------|------------------------------------------|---------------------------------|------------|
| ► Lalana                                                                                                    | ignar en inclosof                             |                                                      | (concentration)                          |                                 |            |
| ###7010#M025/8HE/                                                                                               | 1至人信息                                         |                                                      |                                          |                                 |            |
| PURAMES:                                                                                                    |                                               | 8092                                                 |                                          |                                 |            |
| 450462                                                                                                    | 1                                             | 14 H (M)                                             | φ]*                                      |                                 |            |
| 1217-1010                                                                                                    |                                               |                                                      |                                          |                                 |            |
| - ###1938                                                                                                    |                                               |                                                      |                                          |                                 |            |
| (1109400)                                                                                                    | - *                                           |                                                      |                                          |                                 |            |
| Sector a standard and sector and sector and sector and sector and sector and sector and sector and sector and s | t: [                                          | 0000000000000                                        | w *                                      |                                 |            |
| <b>即把</b> 有12                                                                                                   | - ¥                                           | ximilandas:                                          | - •                                      |                                 |            |
| 海关于法律检察员                                                                                                    |                                               |                                                      |                                          |                                 |            |
| <ul> <li>####################################</li></ul>                                                         |                                               |                                                      |                                          |                                 |            |
| #2010/11/06/07/06/2010                                                                                          |                                               |                                                      |                                          |                                 |            |
| 4.6.在以下和常公司4                                                                                                    | INTE (A) GRANNPERMENT, A                      | AN ENTERING STREAM AND S.                            |                                          |                                 |            |
| Address State ( 1994                                                                                            | Marchaller                                    |                                                      |                                          |                                 |            |
|                                                                                                    | 14                                            |                                                      |                                          |                                 |            |
| 公司应当在十日内将解散事由通过国<br>如您尚未进行解散公示的,请<br>企业在公示系统发布解散公示<br>点击此处查看解散公示                                                | 家企业信用信息公示系统<br>先行发布解散公示。<br>时选择的注销原因(第        | 予以公示。应当在解散事<br>解散事由) 须与平台埠                           | 抽出现之日起十五日内<br>類我的注销原因保持一                 | 组成清算组进行清算。<br>—致,否则将影响后敛        | 卖办理。       |
| 进入国家企                                                                                                    | ≥业信用                                          | 信息公司                                                 | <b>奈</b> 统 发                             | 布解散                             | 公告         |
| ▶ 解散公告填报                                                                                                    | 企业名称: 上海陈氏新演员                                 | 示四软件股份有限公司                                           | 统一社会信用代码/注                               | 册号: C5547A52C581                | 475886     |
| 解散公告查看                                                                                                    | 公司解散事由公示后, 7<br>•) 公司应在解散事由出现2<br>同时,清算组应及时通知 | 才能相继发布清算组公告和债权<br>2日起15日内组成清算组进行深<br>印债权人,并于60日内通过公司 | 7人公告。<br>5算,清算组自成立之日起10<br>示系统免费向社会发布债权人 | )日内,依法发布清算组公告。<br>公告,也可依法通过报纸发布 | 5,公告期为45日。 |
|                                                                                                    | 解散事由                                          | 营业期限届满                                               |                                          |                                 |            |
|                                                                                                    | 解散事由补充                                        | 公司于 2025 ♥ 年 6 ♥ 月                                   |                                          |                                 |            |
|                                                                                                    |                                               |                                                      | 预览 返回                                    |                                 |            |

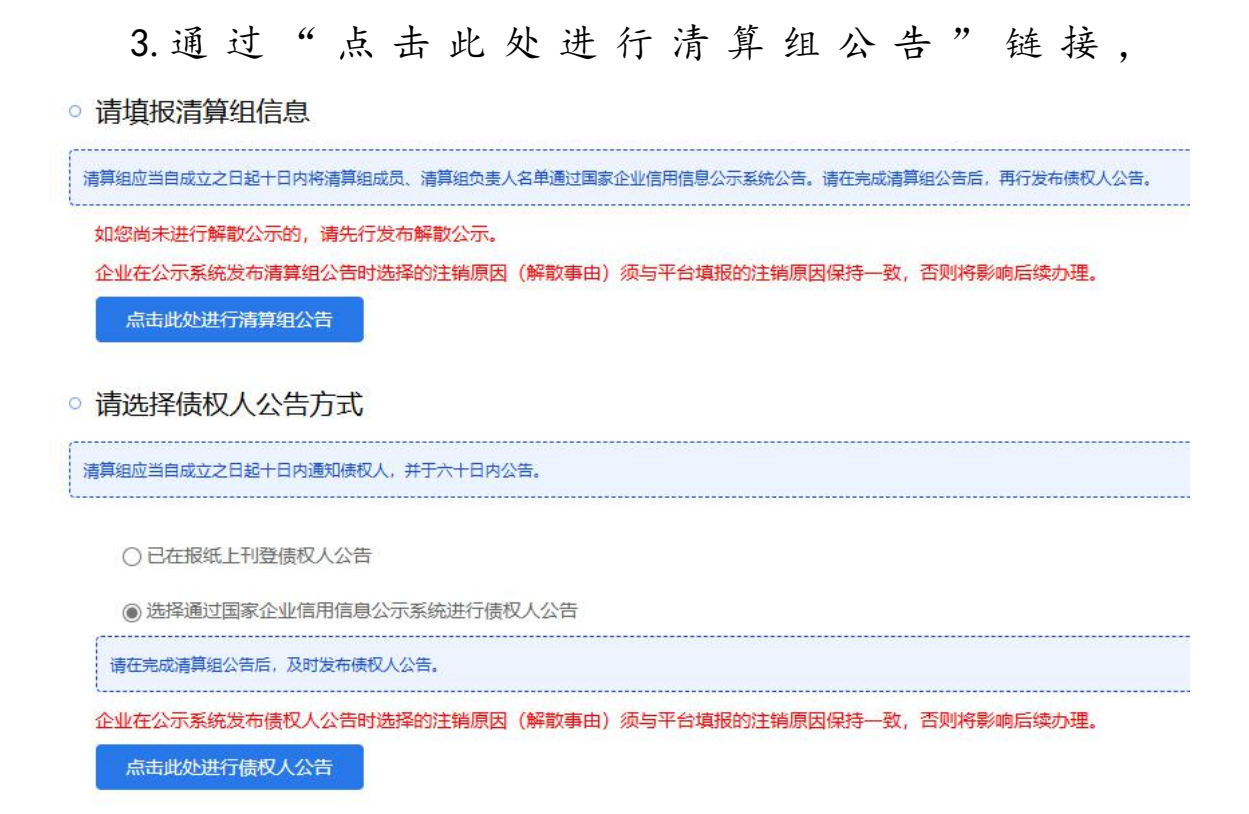

进入国家企业信用信息公示系统发布清算组信息和债权人公告。发布完毕后,请返回上海企业登记在线继续申报。

| Athelas       dud Str. Like       Coll       dud dud dud dud dud dud dud dud dud du                                                                                                    | 2023/00/1403/E                                                                                                    | 1 SHT 13                                                                                                    |                                                                                                    |                                                                                                    |                                                       |                                            |                                      | 5                                | 1.00 | 121 |  |
|----------------------------------------------------------------------------------------------------|----------------------------------------------------------------------------------------------------|----------------------------------------------------------------------------------------------------|----------------------------------------------------------------------------------------------------|----------------------------------------------------------------------------------------------------|-------------------------------------------------------|--------------------------------------------|--------------------------------------|----------------------------------|------|-----|--|
|                                                                                                    | 清明如新家                                                                                                    | 企业名称:上海                                                                                                    | 2                                                                                                    | <b>2</b> 可                                                                                                    | 统一社会信用                                                | 代码/注册号:913[                                | 3                                    |                                  |      |     |  |
|                                                                                                    | 國民人公告                                                                                                    |                                                                                                    | <b>《关注行清算运输</b>                                                                                                    | 育, 无需要过                                                                                                    | sanak.                                                |                                            |                                      |                                  |      |     |  |
|                                                                                                    | 2500                                                                                                    | 消算出成立日期                                                                                                    | 國際組織公司                                                                                                    | 明念《约小子》                                                                                                    | 系統日期10日内                                              |                                            |                                      |                                  |      | =   |  |
|                                                                                                    |                                                                                                    | 12 WARDEN                                                                                                    | ·康浩/S                                                                                                    |                                                                                                    |                                                       |                                            |                                      |                                  |      | •   |  |
|                                                                                                    |                                                                                                    | 清算组办公地址                                                                                                    | 捕送择                                                                                                    | • 11                                                                                                    | • 75                                                  | ♥ 図(冊)                                     | 请填写评组地址                              |                                  |      |     |  |
|                                                                                                    |                                                                                                    | 清算相联系电话                                                                                                    |                                                                                                    |                                                                                                    |                                                       |                                            |                                      |                                  |      |     |  |
|                                                                                                    |                                                                                                    | 编示: 审视责任公司的<br>自然人 法保卫规律                                                                                                    | 2011年1月1日<br>1月1日日日<br>1月1日日日<br>1月1日日日<br>1月1日日日<br>1月1日日<br>1月11日<br>1月11日<br>1月111日<br>1月111日<br>1月111日<br>1月111日<br>1月111日<br>1月1111<br>1月1111<br>1月11111<br>1月11111<br>1月11111<br>1月111111                                                                                                    | Rise Rol                                                                                                    | 10##8= <b>2</b> #0                                    | 建設与大会構造的人质組成                               | 4                                    |                                  |      |     |  |
|                                                                                                    |                                                                                                    |                                                                                                    | Company of the local division of the local division of the local d |                                                                                                    |                                                       |                                            | 1 Acres (                            |                                  |      |     |  |
| 19日2 19日7 19日7 19日 19日 19日 19日 19日 19日 19日 19日 19日 19日                                                                                                    |                                                                                                    | 酒醇相成员                                                                                                    | 证件类型                                                                                                    | 请选择 ¥                                                                                                    | 证件与码                                                  | 默思电话                                       | 地址                                   | 清算祖负责人                           | 0    |     |  |
|                                                                                                    | <u>@</u> 13                                                                                                    | 35918355<br>35918355<br>HEMA (SEPAR)<br>R企业信用信!                                                                                                    | 正件类型<br>证件类型<br>用化研究<br>息公示系                                                                                                    | ·····································                                                                                     | 214989<br>214989<br>:海)                               | URAX<br>URAX                               | 1512                                 | 酒野祖の多人                           | 0    |     |  |
| <ul> <li>● 意志人公告</li> <li>● 市井主体展開業会<br/>会校中提試系人</li> <li>● 市井主体展開業会<br/>会校中提試系人</li> <li>● 市田 一一</li> <li>● 市田 一一</li> <li>● 市田 一</li> <li>● 市田 一</li> <li>● 市田 田</li> <li>● 市田 田</li> <li>● 市田 田</li> <li>● 市田 田</li> <li>● 市田 田</li> <li>● 市田 田</li> <li>● 市田</li> <li>● 市田</li> <li>● 市田</li> <li>● 市田</li> <li>● 市田</li> <li>● 市田</li> <li>● 市田</li> <li>● 市田</li> <li>● 市田</li> <li>● 市田</li> <li>● 市田</li> <li>● 市田</li> <li>● 市田</li> <li>● 市田</li> <li>● 市田</li> <li>● 市</li> <li>● 市</li> <li>● 市</li> <li>● 市</li> <li>● 市</li> <li>● 市</li> <li>● 市</li> <li>● 市</li> <li>● 市</li> <li>● 市</li> <li>● 市</li> <li>● 市</li> <li>● 市</li> <li>● 市</li> <li>● 市</li> <li>● 市</li> <li>● 市</li> <li>● 市</li> <li>● 市</li></ul>                                                | Ration                                                                                                    | ASSTRUCTS<br>ASSTRUCTS<br>中GMA(SRPARY<br>中GMA(SRPARY<br>中GMA(SRPARY<br>ASSTRUCTS<br>ASSTRUCTS                                                                                                    | utr共型<br>utr共型<br>はrr共型<br>たたのま<br>自公示系<br>rution Publicity                                                                                                    | ·····································                                                                                     | 2(49)8)<br>2(49)8)<br>:海)                             | WERG<br>WERG                               | 1512                                 |                                  | 0    |     |  |
| 日本日本         日本日本         日本日本         日本日本         日本         日本 <th 1="1" <="" t<="" td=""><td>E accession</td><td>2009年9月25日<br/>2009年9月25日<br/>中日の人 1958日24日<br/>日日日日月1日<br/>日日日日月1日日<br/>日日日日月1日日<br/>日日日日月1日日<br/>日日日日月1日日<br/>日日日日月1日日<br/>日日日日月1日日<br/>日日日日月1日日<br/>日日日日月1日日<br/>日日日日日日<br/>日日日日日<br/>日日日日<br/>日日日日<br/>日日日</td><td>utr来型<br/>证r来类型<br/>ま Zhot 死<br/>の<br/>の<br/>の<br/>の<br/>の<br/>の<br/>の<br/>の<br/>の<br/>の<br/>の<br/>の<br/>の<br/>の<br/>の<br/>の<br/>の<br/>の<br/>の</td><td>·····································</td><td>2(44964)<br/>2(49964)<br/>二海)<br/>モ−は☆(</td><td><b>取形电话</b><br/>单形电话<br/>高用代码/注册号: 913</td><td>ISLE</td><td></td><td>0</td><td></td></th> | <td>E accession</td> <td>2009年9月25日<br/>2009年9月25日<br/>中日の人 1958日24日<br/>日日日日月1日<br/>日日日日月1日日<br/>日日日日月1日日<br/>日日日日月1日日<br/>日日日日月1日日<br/>日日日日月1日日<br/>日日日日月1日日<br/>日日日日月1日日<br/>日日日日月1日日<br/>日日日日日日<br/>日日日日日<br/>日日日日<br/>日日日日<br/>日日日</td> <td>utr来型<br/>证r来类型<br/>ま Zhot 死<br/>の<br/>の<br/>の<br/>の<br/>の<br/>の<br/>の<br/>の<br/>の<br/>の<br/>の<br/>の<br/>の<br/>の<br/>の<br/>の<br/>の<br/>の<br/>の</td> <td>·····································</td> <td>2(44964)<br/>2(49964)<br/>二海)<br/>モ−は☆(</td> <td><b>取形电话</b><br/>单形电话<br/>高用代码/注册号: 913</td> <td>ISLE</td> <td></td> <td>0</td> <td></td>                                                                                                    | E accession                                                                                                    | 2009年9月25日<br>2009年9月25日<br>中日の人 1958日24日<br>日日日日月1日<br>日日日日月1日日<br>日日日日月1日日<br>日日日日月1日日<br>日日日日月1日日<br>日日日日月1日日<br>日日日日月1日日<br>日日日日月1日日<br>日日日日月1日日<br>日日日日日日<br>日日日日日<br>日日日日<br>日日日日<br>日日日                                                                                                    | utr来型<br>证r来类型<br>ま Zhot 死<br>の<br>の<br>の<br>の<br>の<br>の<br>の<br>の<br>の<br>の<br>の<br>の<br>の<br>の<br>の<br>の<br>の<br>の<br>の | ·····································                 | 2(44964)<br>2(49964)<br>二海)<br>モ−は☆(       | <b>取形电话</b><br>单形电话<br>高用代码/注册号: 913 | ISLE                             |      | 0   |  |
|                                                                                                    | Ration<br>Autom<br>Autom<br>Autom                                                                                                    |                                                                                                    | 此代末型<br>记代末型<br>記代示天型<br>意义示示系<br>matter Publicity                                                                                                    | · 谢选择 ~<br>· 谢选择 ~<br>· · · · · · · · · · · · · · · · · · ·                                                               | инчая<br>инчая<br>: <b>海)</b>                         | 数形电器<br>数形电器<br>器形电器                       | 1512                                 |                                  | 0    |     |  |
| 第22年後地址 (成功学校地址 ) (日本) (日本) (日本) (日本) (日本) (日本) (日本) (日                                                                                                    | ATTOR<br>USER                                                                                                    | 2009年9月25日<br>2009年9月25日<br>中国大人 195日年1月<br>11日日日月1日 日日日<br>11日日日月1日 日日日<br>11日日日月1日 日日日<br>11日日日日日日<br>11日日日日日日<br>11日日日日日日<br>11日日日日日<br>11日日日日<br>11日日日日<br>11日日日<br>11日日日<br>11日日日<br>11日日日<br>11日日日<br>11日日<br>11日<br>11日日<br>11日日<br>11日日<br>11日<br>11<br>11 |                                                                                                    | ·····································                                                                                     | ध्रमध्रम<br>ध्रमध्रम<br>:海)<br>स-राक्ष                | <b>联系电话</b><br>                            | 1512                                 |                                  | 0 0  |     |  |
| 勝敗事務地址 議査課 ・者 ・者 ・者 ・Z(用)者由生活地生                                                                                                    | C ancrean<br>Alfred<br>Alfred |                                                                                                    | 山行夫型<br>正行夫型<br>正行夫型<br>第10月間<br>副日本<br>副日本<br>副日本<br>副日本<br>二<br>二<br>二<br>二<br>二<br>二<br>二<br>二<br>二<br>二<br>二<br>二<br>二                                                                                                    | ·前近塔 ~<br>·<br>·<br>·<br>·<br>·<br>·<br>·<br>·<br>·<br>·<br>·<br>·<br>·<br>·<br>·<br>·<br>·<br>·<br>·                     | ध्रमम्मम<br>ध्रमम्मम<br>:海)<br>स-धक्ष                 | 数据电话<br>数据电话<br>期期代码/注册号: 913              | ISLE                                 |                                  | 00   |     |  |
|                                                                                                    | Arrest<br>Conservery<br>Arrest<br>Conservery<br>Conservery<br>Conserve                                                                                                    |                                                                                                    |                                                                                                    | ·····································                                                                                     | ध्रमध्रम<br>ध्रमध्रम<br>:海)<br>स-राक                  | 数形电器<br>数形电器<br>波用代码/注册号: 913              | 1512                                 | ABOUNDER<br>ABOUNDER<br>ABOUNDER | 0 0  |     |  |
|                                                                                                    | Ration<br>Antein<br>Antein<br>Colorada<br>Colorada                                                                                                    | 2009年10日25<br>2009年10日25<br>中日の大、1555日24月9<br>日日の中の中国、Credit Inform<br>日日の日、日、日、日、日、<br>本<br>本<br>二<br>二<br>二<br>二<br>二<br>二<br>二<br>二<br>二<br>二<br>二<br>二<br>二                                                                                                    |                                                                                                    | ·····································                                                                                     | 2(41986<br>2(41986<br>)<br>(株-):24(<br>*)<br>*)<br>*) | 取取用品<br>取取用品<br>取用代码/注册号: 913<br>・22(1) () |                                      |                                  | 0 0  |     |  |

注:填报环节未完成清算组信息和债权人公告发布的企业,无法进入后续办理流程。

点击"下一步",填报涉及海关业务情况及预约银行
 账 户撤销信息。

| 技有限公司         | 主动中国             |                   |          |              |         |
|---------------|------------------|-------------------|----------|--------------|---------|
| 0 企业是否涉及海关业务  | •                |                   |          |              |         |
| 用外注册企业官办增主制制。 | KEMBIC. REARVIER | iA业务,无须是交易关注所申请   |          |              |         |
| OB#5          |                  |                   |          |              |         |
| · 请录入级行账户撤销预  | 的信息 口 和过此步骤      |                   |          |              |         |
| • 银行撤销和户信息    | 0 11:11          |                   |          |              |         |
| au multi au   | Inconcension     | and to an include | Initived | awPresidenth | PACOLIC |

点击"下一步",勾选"确认"并点击"提交后",进入后续办理流程。

| 公司                               | drug.                                                                    |       |
|----------------------------------|--------------------------------------------------------------------------|-------|
| ① 企业是否涉及海风业务。                    | 上海                                                                       |       |
| ***********                      | 辛苦特涉企业環接信息目步发送市场监管。很等、人社、海关、银行等相关<br>部门,请确认所填拢的信息真实。有效,如信息填放有误将影响上述部门对责企 |       |
| ○重●吉                             | 业注销申请的正常办理进度。<br>后续您可在平台查看办理进度。                                          |       |
| <ul> <li>请录入银行账户影明预约如</li> </ul> | □ 确认                                                                     |       |
| • 19178080/PG# 0                 | 提交 取到                                                                    |       |
| Bringer                          |                                                                          | 87367 |

6. 进入系统"进度查询"页面,各部门将按照法定程序依次启动各自注销流程,通过"进度查询"页面可以查看各部门的办理进度及结果。对于普通注销公告期已满,且税务已核准注销的企业,可点击"继续办理"进入后续办理流程。

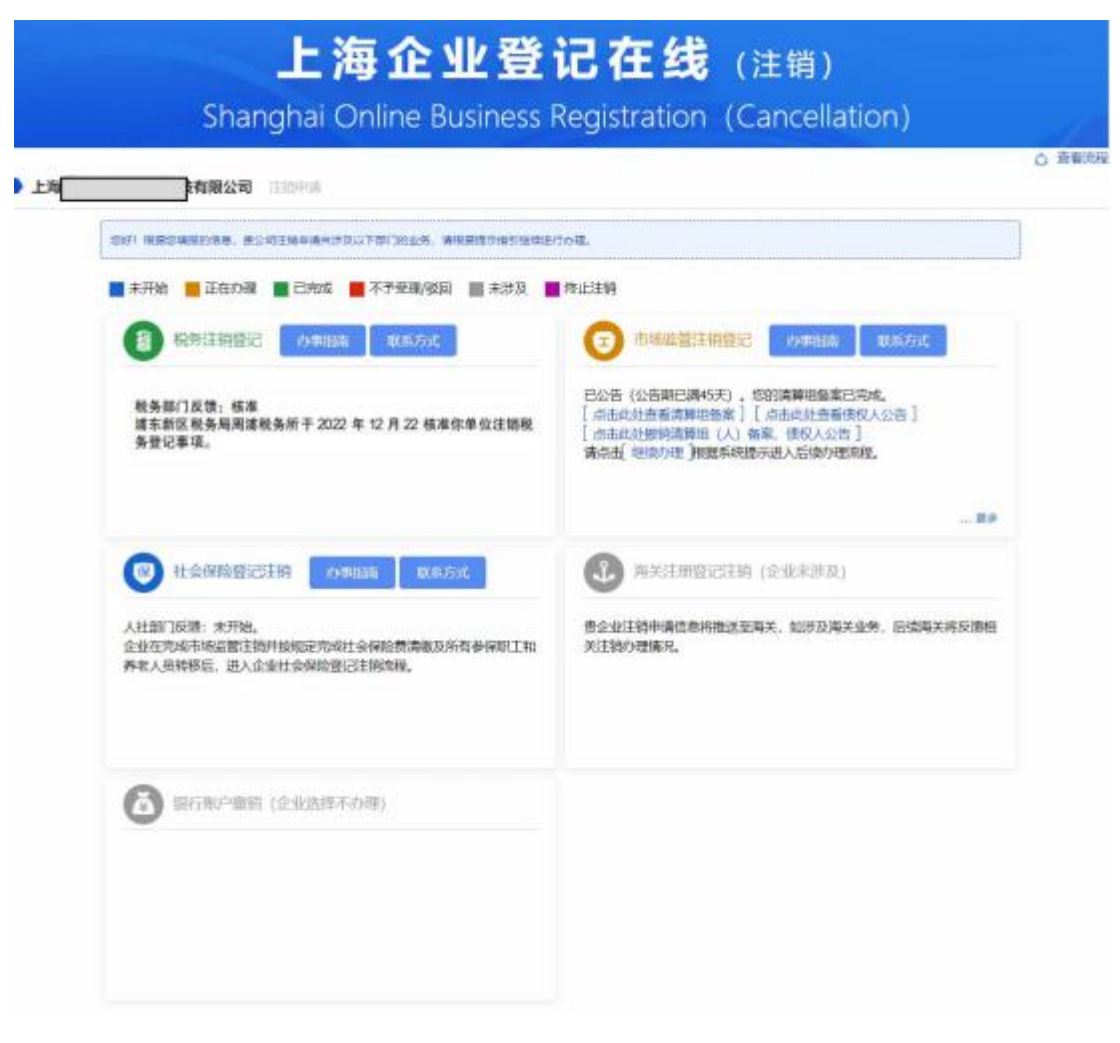

7. 确认营业执照正副本编号,纸质营业执照正副本无需缴回。

本次注销无需向登记机关缴回纸质营业执照正、副本,登 记机关核准注销登记后,将对企业营业执照正、副本进行公告 作废,届时请将未缴回登记机关的纸质营业执照正、副本自行 销毁。

| 注               | 销申请                                                                                        |
|-----------------|--------------------------------------------------------------------------------------------|
| ○ 您的企业现持有以下纸质营业 | <b>执照正副本: *</b>                                                                            |
|                 | 营业执照正本编号: 0000002202506100003<br>营业执照副本编号: 0000002202506100004                             |
|                 | 本次注销无需向登记机关缴回纸质营业执照正、副本,登记机关核准注销登记<br>后,将对企业营业执照正、副本进行公告作废,届时请将未缴回登记机关的纸质<br>营业执照正、副本自行销毁。 |

8. 选择办理方式。

| 公司                                         | 注销申请                                                   |                                                         |                          |
|--------------------------------------------|--------------------------------------------------------|---------------------------------------------------------|--------------------------|
|                                            | 业及其分支机构,可以递                                            | 5择"在线办理"方式办理注销登试                                        |                          |
| 证、港澳居民居住证、台湾版<br>2.根据材料签署要求,需进行            | 5年了一级有1000月月日 (2003)<br>居民居住证、台湾居民往来大<br>5电子签名的非自然人为已领 | 有有XX的复数加速件(包括中华八代来)<br>"陆通行证),且能够按照系统提示,<br>取电子营业执照的企业。 | 完成在线身份认证和电子签名。           |
| 注:不具备上述电子签名条(<br>文书类型选择说明:选择使用<br>议、清算报告等。 | 牛的,请选择"线下办理"方式<br>用智慧文书,由系统根据填报                        | ,我们将为您提供申报信息在线预审<br>内容自动生成模板化文件如股东会决                    | 服务。<br>议、清算报告等;选择使用自备文书, |
|                                            | 办理方式:                                                  | ◉ 在线办理                                                  | ○线下办理                    |
|                                            | 文书类型:                                                  | ◉ 使用智慧文书                                                | ○ 使用自备文书                 |

(1) 在线办理

按照全程网办(在线申报+在线预审+在线办理)流程办理。 其中选择使用智慧文书的,由系统根据填报内容自动生成模板 化文件如股东会决议、清算报告等。其中选择使用自备文书的, 系统将为您自动生成格式化申请表和登记文书供下载打印。请根 据系统自动生成的材料清单和提示信息,上传企业依法形成并签 署后的有关书面材料电子文件(pdf 格式电子文件)。经登记机 关预审通过后,有关人员根据系统提示远程完成电子签名,登记 机关核准登记,完成办件。

注:请通过扫描、拍照等方式,将您企业依法形成(并经有关人员书面签署)的书面材料转换为 pdf 格式电子文件上传。

(2)线下办理

按照网上登记(在线申报+在线预审+线下办理)流程办理。

其中选择使用智慧文书的,由系统根据填报内容自动生成模板 化文件如股东会决议、清算报告等。其中选择使用自备文书的, 系统将为您自动生成格式化申请表和登记文书供下载打印。登记 机关将对您申报的注销信息进行在线预审。预审通过的,请按照 系统提供的材料清单,携带相关纸质材料原件,到登记机关现场 办理。

10. 上传材料(全程网办)。

请根据系统提示的材料清单,将材料转换为 pdf 格式电子 文件上传。

| 材料名称                                                                                  | 填报方式        | 填报状态 | 相关操作    |
|---------------------------------------------------------------------------------------|-------------|------|---------|
| 一、申请表单(自动生成) (†收起)                                                                    |             |      |         |
| 《企业注销登记申请书》。                                                                          | 系统自动生成      |      | 预览      |
| 《企业注销登记申请书(人员信息表)》                                                                    | 系统自动生成      |      | 预览      |
| 《材料真实性承诺书》                                                                            | 系统自动生成      |      | 预览      |
| 二、必备材料①收起                                                                             |             |      |         |
| 公司依照《公司法》作出解散的决议或者决定。                                                                 | 系统自动生成      |      | 预览      |
| 经确认的清算报告。                                                                             | 系统自动生成      |      | 预览      |
| 清税证明材料。                                                                               | 附件上传        | 未上传  | 上传   查看 |
| 股份公司清算报告及确认决议                                                                         | 系统自动生成      |      | 预览      |
| 三、其他材料(根据不同个性化情形,可以选择提交的相应材料。不涉及的                                                     | 「「「」「」」」」「□ | 收起   |         |
| 仅通过报纸发布债权人公告的,需要提交依法刊登公告的报纸样张。提示:请对报纸中的公告信息进行标注,并上传公告信息所在报纸版面内容(须包含报纸名称、报纸日期、公告信息)图片。 | 附件上传        | 未上传  | 上传 查看   |
| 法律、行政法规和国务院决定规定注销公司必须报经批准的,提交有关批准文件的<br>复印件。                                          | 附件上传        | 未上传  | 上传   查看 |

注: 1. 系统自动判定的必备材料, 您应当上传。

2. 系统自动判定的其他材料,请根据您申办的具体事宜情形,选择上传。 不涉及的可以不上传。

3. 上传完毕后,点击"提交预审"按钮,您申报的信息和上传的材料将一 并供登记机关预审。

11. 提交预审

材料上传完毕后,点击"提交预审"按钮,您申报的信息(上 传的材料)将提交登记机关预审。系统将提示您办件的预审排序, 登记机关将尽快为您提供预审服务。您可以根据短信提示,通过 本系统首页"进度查询"栏目查询办件进度。

| 电子签名<br>Bactonic Signature             | >                                                       | <b>进度资格</b><br>Program Impairy | >                                                                                                    |
|----------------------------------------|---------------------------------------------------------|--------------------------------|----------------------------------------------------------------------------------------------------|
| 登记性家会的<br>Registration File Ingelity 3 | <b>問題:主稿异议形的</b><br>Pre-Inspection of Sin<br>Objections | ngle Cancellation              | <b>外籍法定代表人下数地子型址決測語<br/>南</b><br>Deveload of Electronic Business License<br>Ny Familyn Legal Representative |
| 書格和文件范例                                |                                                         |                                |                                                                                                    |

12. 查看预审进度

系统将及时通过短信提示您查看预审进度。请通过本系统首 页"进度查询"栏目查询进度。申请状态为"预审通过"的,请 按照您先前选择的办理方式完成后续流程。

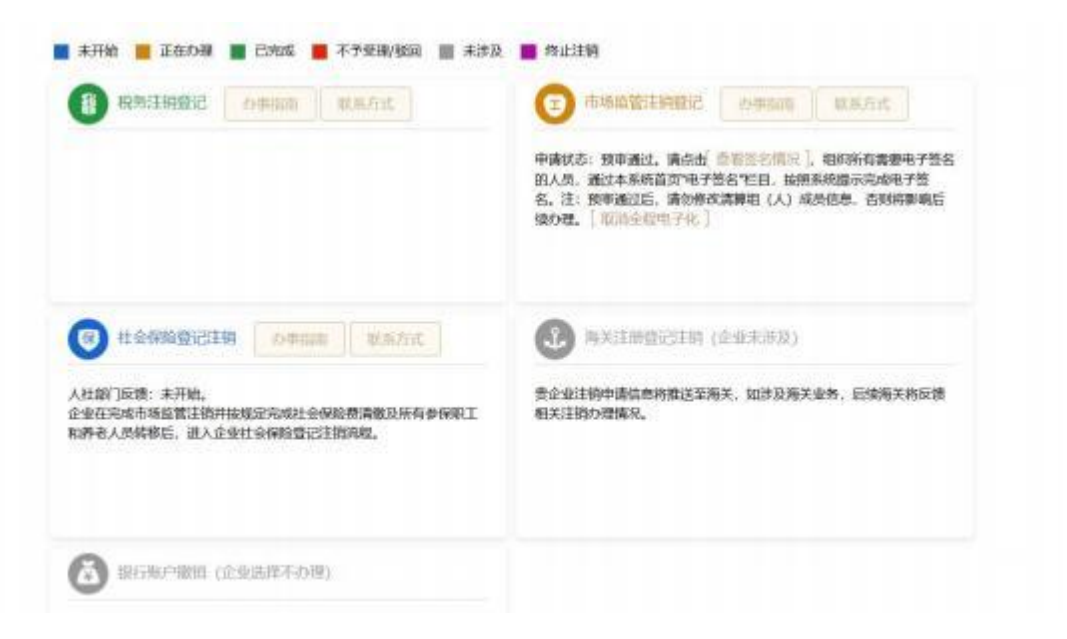

申请状态为"退回修改"的,请根据反馈意见进行修改。

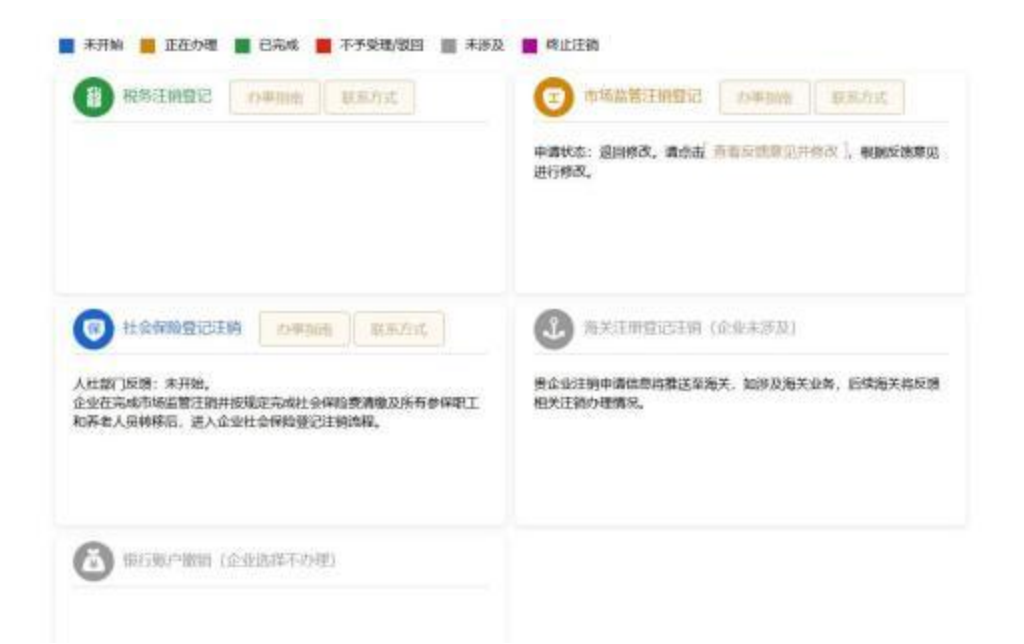

选择全程网办(线上办理)的,请组织有关人员完成电子签 名;选择网上登记(线下办理)的,请按照材料清单携带有关书 面材料到登记机关现场办理。

(八)选择"简易注销"程序

| 技有限公司 11910点                                 |                                 | 8                |                     |
|----------------------------------------------|---------------------------------|------------------|---------------------|
| 畫公司希望选择的注册程序为i? 。                            |                                 |                  |                     |
| 第単注的時代プロ企主時度三級市に周載現立<br>律"平台書書業相主的の間正成及損はの理想 | араны, адаасынан колдолард<br>Ч | 0000005860005915 | (全体检查人家面书),即可从"上海察过 |
| · MRINC THEM                                 |                                 |                  |                     |
|                                              |                                 |                  |                     |
|                                              |                                 |                  |                     |

1. 根据系统提示,填报相关信息。

| ▶ ±¤ | a conta                                |   |         |     |  |
|------|----------------------------------------|---|---------|-----|--|
|      | · 请编项标单位的最后代现人信息                       |   |         |     |  |
|      | HRARE:                                 | * | 2.04208 | }*  |  |
|      | 编初年代                                   | * | 证件纯效    | + * |  |
|      | 12:0-041:                              |   |         |     |  |
|      | <ul> <li>清编号试验S货信息</li> </ul>          |   |         |     |  |
|      | AAAAAAAAAAAAAAAAAAAAAAAAAAAAAAAAAAAAAA |   |         |     |  |

2. 通过"填写简易注销公告"链接,进入国家企业信用信息
 公示系统进行简易注销公示。

| <ul> <li>BOSHOURDER (§</li> </ul> | 869) 1.4                                                                                                    | S and                    |
|-----------------------------------|----------------------------------------------------------------------------------------------------|--------------------------|
| 面影狂的公告电报                          | 企业名称:上海 公司 统一社会信用代码/注册号: 913                                                                                                    | 2                        |
| 的现在分词也有                           | 公告期为20个自然日,公告符始时间提点击"保存并公示"的新统时间!                                                                                                    |                          |
| 08119621009                       |                                                                                                    |                          |
| 集剧注码公告目录预度                        | 第12月の 松江市協局                                                                                                    |                          |
|                                   | 全体投资人承诺相                                                                                                    | 16                       |
|                                   | 全球损失人掌握有下数<br>40 1、请上他得道错式款jpg文件(不能直接得改后提名)。<br>40 2、请招国家市场监督总局发布的规划给式文书指立正确的《全体设施人承诺书)。否则企业将可能接受<br>40 3、保存科公示前。请先后击"预范灯印",并查看"全体投资人承诺书"。(崔无法查看,数型上传的承 | 止皱眉注睛程序。<br>诺韦根式不对,语相改。) |

简易注销公示完成后,点击"下一步",进入后续办理流程。

注:填报环节未完成简易注销公告发布的企业,无法进入后续办理流程。

4. 进入系统"办理跟踪"页面,对于简易注销公告期已满, 且未被提出异议的企业,可点击"继续办理"进入后续办理流程。

| 1011 10日1010011150 のの<br>日 年刊始 - 正在小規 | 時中進兵法20.5千百 2001年,清明20010月1日年4日10日年。 |  |
|---------------------------------------|--------------------------------------|--|
| ■ 未开始 ■ 正在の間                          |                                      |  |
|                                       | 巴沉峻 📕 不予型地说到 📄 未涉及 📕 终止注则            |  |
|                                       | 6900 US.frit                         |  |
| MELINCOMES, 30                        | 当期第二20日内办主[ 1870小田 ] 用数本格            |  |

5. 确认营业执照正副本编号,纸质营业执照正副本无需缴回。

本次注销无需向登记机关缴回纸质营业执照正、副本,登 记机关核准注销登记后,将对企业营业执照正、副本进行公告 作废,届时请将未缴回登记机关的纸质营业执照正、副本自行 销毁。

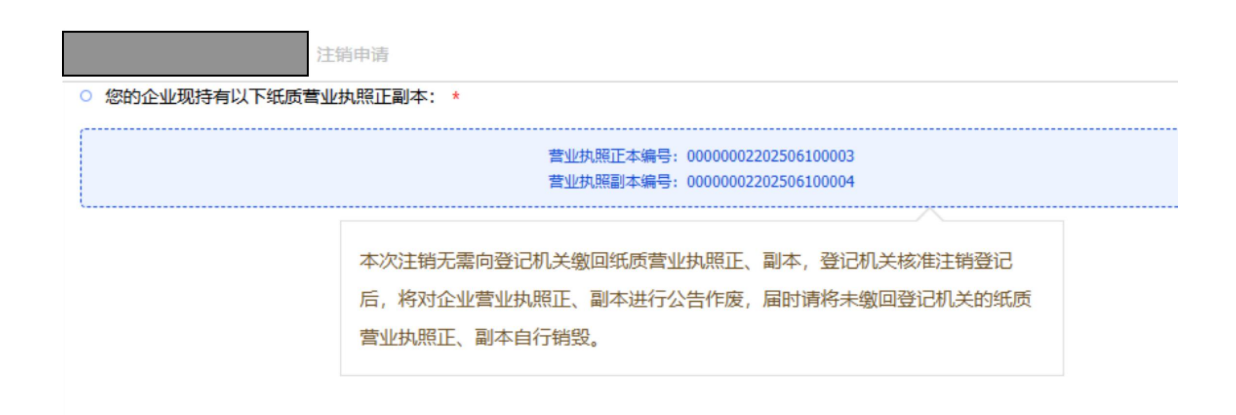

### 6. 选择办理方式。

|                                                                                                    | 1144-4774-4-68-1-700-17-4-68-1-700-17-4-68-778-1-7                                                                                                    |          |  |  |  |  |  |
|----------------------------------------------------------------------------------------------------|----------------------------------------------------------------------------------------------------|----------|--|--|--|--|--|
| 47日下列票件的百类正型及具力支付优势,可能<br>1.根据材料签署要求,需进行电子签名的所有自然人均<br>证、港澳居民居住证、台湾居民居住证、台湾居民结判<br>2.根据材料签署要求,需进行电子签名的非自然人为已<br>注:不具备上述电子签名条件的,请选择"线下办理"方<br>文书类型选择说明:选择使用智慧文书,由系统根据如<br>议、清算报告等。 | <ol> <li>1.根握材料签署要求,需进行电子签名的所有自然人均持有有效的身份证件(包括中华人民共和国居民身份证、外国(地区)护照、<br/>证、港澳居民居住证、台湾居民居住证、台湾居民往来大陆通行证),目能够按照系统提示,完成在线身份认证和电子签名。</li> <li>2.根握材料签署要求,需进行电子签名的非自然人为已领取电子营业执照的企业。</li> <li>注:不具备上述电子签名条件的,请选择"线下办理"方式,我们将为您提供申报信息在线预审服务。</li> <li>文书类型选择说明:选择使用智慧文书,由系统根据填报内容自动生成模板化文件如股东会决议、清算报告等;选择使用自备文书,<br/>议、清算报告等。</li> </ol> |          |  |  |  |  |  |
| 办理方式:                                                                                                    | ◉ 在线办理                                                                                                    | ○线下办理    |  |  |  |  |  |
| 文书类型:                                                                                                    | ◉ 使用智慧文书                                                                                                    | ○ 使用自备文书 |  |  |  |  |  |

(1) 在线办理

按照全程网办(在线申报+在线预审+在线办理)流程办理。 其中选择使用智慧文书的,由系统根据填报内容自动生成模板 化文件如股东会决议、清算报告等。其中选择使用自备文书的, 系统将为您自动生成格式化申请表和登记文书供下载打印。请根 据系统自动生成的材料清单和提示信息,上传企业依法形成并签 署后的有关书面材料电子文件(pdf 格式电子文件)。经登记机 关预审通过后,有关人员根据系统提示远程完成电子签名,登记 机关核准登记,完成办件。

注:请通过扫描、拍照等方式,将您企业依法形成(并经有关人员书面签署)的书面材料转换为 pdf 格式电子文件上传。

(2)线下办理

按照网上登记(在线申报+在线预审+线下办理)流程办理。

其中选择使用智慧文书的,由系统根据填报内容自动生成模板 化文件如股东会决议、清算报告等。其中选择使用自备文书的, 系统将为您自动生成格式化申请表和登记文书供下载打印。登 记机关将对您申报的注销信息进行在线预审。预审通过的,请 按照系统提供的材料清单,携带相关纸质材料原件,到登记机 关现场办理。

7. 上传材料(全程网办)。

请根据系统提示的材料清单,将材料转换为 pdf 格式电子 文件上传。

| 注销申请                                                                                                |                                                 |             |             |
|----------------------------------------------------------------------------------------------------|-------------------------------------------------|-------------|-------------|
| 请根据系统自动生成的材料清单、文书惯板和提示信息,将经依法签署的书面材<br>成电子签名,登记机关核准登记,完成办件。<br>注:请通过扫描、拍照等方式,将您企业依法形成(并经有关人员书面签署)的" | 4原件转换为电子文件(pdf 格式)并上传。新<br>新面材料转换为pdf 格式电子文件上传。 | 2登记机关预审通过后, | 有关人员根据系统提示迈 |
| 材料名称                                                                                                | 填报方式                                            | 填报状态        | 相关操作        |
| 一、申请表单(自动生成) 1收起                                                                                    |                                                 |             |             |
| 《企业注销登记申请书》                                                                                         | 系统自动生成                                          |             | 预览          |
| 《企业注销登记申请书(人员信息表)》                                                                                  | 系统自动生成                                          |             | 预览          |
| 《材料真实性承诺书》                                                                                          | 系统自动生成                                          |             | 预览          |
| 二、必备材料〔1收起〕                                                                                         |                                                 |             |             |
|                                                                                                    |                                                 | 土上住         | F/使   查要    |

注: 1. 系统自动判定的必备材料, 您应当上传。

2. 系统自动判定的其他材料,请根据您申办的具体事宜情形,选择上 传。 不涉及的可以不上传。

3. 上传完毕后,点击"提交预审"按钮,您申报的信息和上传的材料
 将一并供登记机关预审。

8. 提交预审

点击"提交预审"按钮,您申报的信息(上传的材料) 将提交登记机关预审。系统将提示您办件的预审排序,登记 机关将尽快为您提供预审服务。您可以短信提示,通过本系 统首页"进度 查询"栏目查询办件进度。

| 电子装名<br>Electronic Signature        | >                                              | <b>进度推荐的</b><br>Program Inquiry |                                                                                                    |
|-------------------------------------|------------------------------------------------|---------------------------------|----------------------------------------------------------------------------------------------------|
| 登记性変更的<br>Registration File Inquity | > 開閉注情時以開<br>Pre-Inspection of t<br>Objections | imple Cancellation              | 外線法定代表人下載电子登业決時間<br>面<br>Download of Electronic Basivest License<br>by Farsign Legal Representative |

#### 9. 查看预审进度

系统将及时通过短信提示您查看预审进度。请通过本系统首 页"进度查询"栏目查询进度。申请状态为"预审通过"的,请 按照您先前选择的办理方式完成后续流程。

|     |                                                                  | Contraction Contraction Contraction |
|-----|------------------------------------------------------------------|-------------------------------------|
| LI. | 公司 计分子的                                                          | Q 查察流程                              |
|     | THE REPARTORS BUILDER REPORT FOR THE BUILDER AND A STREET, SALES |                                     |
|     | ■ 未开始 📕 正在办理 📕 已完成 📕 不予受機/成例 📗 未涉及 📕 悖止汪靖                        |                                     |
|     | TRANK MARCO SHERE SHE                                            |                                     |
|     | 中庸状态: 颈导通过,请点出[查看签名编名],但印所有需要电子签名                                |                                     |

申请状态为"退回修改"的,请根据反馈意见进行修改。

|      | 上海近虹豆花住线(注销)<br>Shanghai Online Business Registration (Cancellation) |  |
|------|----------------------------------------------------------------------|--|
| ▶ ±# | p=====                                                               |  |
|      | THE ADDITATION ACCOUNTS TO THE ADDITION AND A ADDITIONAL             |  |
|      | ■ 未开始 ■ 正在小機 ■ 日常城 ■ 不予安殊保旧 Ⅲ 未涉及 ■ 性止注的                             |  |
|      | ① 市场高额法路数记 (小中和)前 取从方式。                                              |  |
|      | 中國以高: 通知時後, 通点出[ 常期的問題[四冊時度 ], 相關的問題[[四]<br>行用意.                     |  |
|      |                                                                      |  |
|      |                                                                      |  |

选择全程网办(线上办理)的,请组织有关人员完成电子签 名;选择网上登记(线下办理)的,请按照材料清单携带有关书 面材料到登记机关现场办理。 (九) 电子签名(全程网办)

As an enterprise

请点击"查看签名情况",组织所有需要电子签名的人员(主体),通过本系统首页"电子签名"栏目,按照系统提示完成电子签名。

| 电子签名<br>Bectronic Signature               | >                                                       | Program Impairy   | >                                                                                                    |
|-------------------------------------------|---------------------------------------------------------|-------------------|----------------------------------------------------------------------------------------------------|
| Wi2代本部の200<br>Registration Hile Inspiry 3 | <b>商用:主编件设有给</b><br>Pro-trajection of Sin<br>Objections | opie Cancellation | <b>外鏡法団代表人下数电子雪址抗明語</b><br>南<br>Described of Electronic Business License<br>by Familyn Legal Representative |
|                                           | 1                                                       |                   | Ry Fundign Legid Representative                                                                             |

您可以根据签名主体是自然人或企业来完成电子签名。

|   | 上海企业登记在线                              |  |
|---|---------------------------------------|--|
|   | Shanghai Online Business Registration |  |
|   | 电子签名<br>Electronic signature          |  |
| 0 | ) 我是自然人<br>As a natural person        |  |
| 0 | ) 我是企业                                |  |

如果您是自然人身份的主体,可以按照证件类型选择对应的 电子签名方式对相关文件进行电子签署。

|                                                                                                    | Shan                                                          | ghai Online Bus                                                                                                    | siness                                    | Regis                           | tration                         |                           |
|----------------------------------------------------------------------------------------------------|---------------------------------------------------------------|----------------------------------------------------------------------------------------------------|-------------------------------------------|---------------------------------|---------------------------------|---------------------------|
|                                                                                                    |                                                               | 电子签<br>Electronic s                                                                                                    | 名<br>ignature                             |                                 |                                 |                           |
| 请按需选择电子签名的<br>Please choose the mo                                                                                                    | 的方式( <u>电子</u><br>ade of electro                              | <u>《名方式选择说明</u> ):<br>nic signature (Note on the mod                                                                                                    | les of electr                             | onic signatu                    | re):                            |                           |
| <ol> <li>一窗通网页电</li> <li>Electronic signat</li> </ol>                                                                                                    | 子签名(使用<br>nature on the<br>ure on the w                       | 用PC在一窗通网页验证身份并完<br>webpage of Integrated Regist<br>ebpage of the IRS system on a                                                                                                    | 成电子签名<br>ration Servic<br>PC)             | )<br>:e system (a               | uthenticating                   | identity and completing   |
| <ul> <li>2、PC端外絕人员</li> <li>2、Signature on residents holder</li> <li>3、"随申办市民?</li> <li>2、Electronic signature in the second second</li></ul> | l永居证及港)<br>PC for Perma<br>s<br>云"电子签名<br>nature on the       | 奧台居住证签名<br>nent Residence Permit/Hong K/<br>(使用手机"脑申办市民云"中的-<br>"SUISHENBAN" App (authenti                                                                                                    | ong and Ma<br>一窗通应用§<br>cating and s      | cao Residen<br>知道身份并完           | ce Permit/Re<br>成电子签名)          | sidence Permit for Taiwan |
| approximiter in the                                                                                                    | e "SUISHENB                                                   | AN" App for smart phones)                                                                                                    | contrig arrers                            | ompreung e                      | lectronic sigi                  | ature on the IRS system   |
| application in th                                                                                                    | e "SUISHENB                                                   | AN" App for smart phones)<br>签名方式选择说明Note on the n                                                                                                    | nodes of ele                              | ectronic sig                    | nature                          | ature on the IRS system   |
| approduct (i) Ui                                                                                                    | e "SUISHENB<br>电子<br>序号<br>No.                                | AN" App for smart phones)<br>签名方式选择说明Note on the n<br>证件名称<br>Type of Certificate                                                                                                    | nodes of ele<br>方式1<br>Mode 1             | ectronic sig<br>fot2<br>Mode 2  | nature<br>7573<br>Mode 3        | ature on the IRS system   |
| αργικαιώτη Ο                                                                                                    | e "SUISHENB<br>电子<br>除号<br>No.<br>1                           | AN" App for smart phones)<br>签名方式选择说明Note on the n<br>证件名称<br>Type of Certificate<br>中国人民地的国际风争的证<br>Resident 1D of P. R. China                                                                                                    | nodes of ele<br>75≭1<br>Mode 1<br>√       | ectronic sig<br>かた2<br>Mode 2   | nature<br>75353<br>Mode 3       | ature on the IRS system   |
| арриалит и и                                                                                                    | e "SUISHENB<br>电子<br>序号<br>No.<br>1<br>2                      | AN" App for smart phones)<br><b>签名方式选择说明Note on the n</b><br>证件名称<br>Type of Certificate<br>中国人民地和国際民事份证<br>Resident ID of P. R. China<br>外国(地区)护拐<br>Foreign Plassport                                                                                                    | nodes of ele<br>źrzti<br>Mode 1<br>V      | ectronic sig<br>75522<br>Mode 2 | nature<br>75xt3<br>Mode 3<br>V  | ature on the IRS system   |
| ομρικαιτατι ΤΟ                                                                                                    | e "SUISHENB<br>电子:<br>No.<br>1<br>2<br>3                      | AN" App for smart phones)<br><b>在名方式选择说明Note on the m</b><br>证件名称<br><b>Type of Certificate</b><br>中國人民時代國際用等份证<br>Resident ID of P. R. China<br>아립 (地区) 파워<br>Poreign Pessport<br>아립人永久開業時代证<br>Permanent Residency Certificate<br>for Foreign Residents                                                                                                    | nodes of elu<br>が式1<br>Mode 1<br>イ        | ectronic sig<br>7552<br>Mode 2  | nature<br>Ast3<br>Mode 3        | ature on the IRS system   |
| арриканот, п О                                                                                                    | e "SUISHENB<br>电子:<br>No.<br>1<br>2<br>3<br>4                 | AN" App for smart phones)<br><b>茲名方式选择说明Note on the n</b><br>運作名除<br>Type of Certificate<br>中国人民地和国際保持法<br>Resident ID of P. R. China<br>外国(地区)并将<br>Foreign Passport<br>外国人永久原編券份近<br>Permanent Residency Certificate<br>for Foreign Residents<br>泡素情况来往为地通行证<br>Mainfiand Travel Permit for Hong<br>Kong and Macao Residents                                                                                                    | modes of ele<br>≯rst1<br>Mode 1<br>√<br>√ | ectronic sig<br>75:12<br>Mode 2 | nature<br>↑s\$\$<br>Mode 3<br>√ | ature on the IRS system   |
| арриканскі ні Ці                                                                                                    | e "SUISHENB<br>电子:<br>No.<br>1<br>2<br>3<br>4                 | AN" App for smart phones)<br>弦名方式选择说明Note on the m<br>证件名称<br>Type of Certificate<br>中国人民间的国际师师证<br>Resident ID OF R. China<br>外国(地区)和明<br>Poreign Passport<br>外国人大久属偏易份证<br>Permanent Residency Certificate<br>for Foreign Residents<br>潮凍情況率往內地通行证<br>Mainland Travel Permit for Hong<br>Kong and Macco Residents<br>潮凍局別品往<br>Residence Permit for Hong Kong<br>and Macco Residents                                                                                                    | nodes of elv<br>75%11<br>Mode 1<br>√<br>√ | v                               | nature<br>/sst3<br>Mode 3<br>V  | ature on the IRS system   |
| аррисаците и О                                                                                                    | e "SUISHENB<br>库子:<br>水吗<br>No.<br>1<br>2<br>3<br>4<br>5<br>6 | AN" App for smart phones)<br><b>茲名方式选择说明Note on the m</b><br>運种名牌<br><b>丁ype of Certificate</b><br>中國人民地和國際時代基<br>Resident ID of P. R. China<br>아렵 (地区) 파워<br>Poreign Residents<br>가로人永久原業界份近<br>Permanent Residency Certificate<br>for Foreign Residents<br>潮源開代率性均能進行证<br>Mainland Travel Permit for Hong<br>Kong and Macao Residents<br>潮源開始時近<br>Residence Permit for Hong Kong<br>and Macao Residents<br>能源開始時近<br>Residence Permit for Hong Kong<br>and Macao Residents<br>能源開始時近<br>Residence Permit for Hong Kong<br>and Macao Residents | modes of ele<br>/rst1<br>Mode 1<br>√<br>√ | v<br>v                          | nature<br>fst3<br>Mode 3<br>V   | ature on the IRS system   |

如果您是企业身份的主体可以通过电子营业执照扫码方式登录对相关文件进行电子签署。

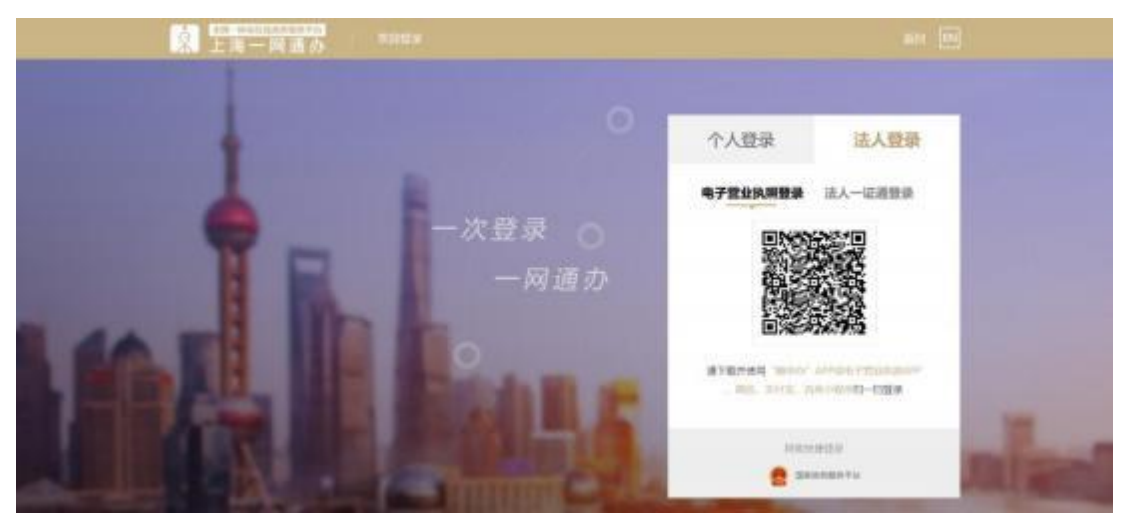

注: 自然人或企业需要对多份文件进行电子签名时,可以批量勾选文件, 一次对所有文件进行电子签名。

(十) 办结

电子签名完成后,登记机关将核准您的注销申请。核准后, 我们将通过短信提示您。请通过本系统首页"进度查询"—"注 销登记通知书下载"功能,由本次注销业务的委托代理人进行身 份验证后,查看或下载已注销企业的电子版注销登记通知书。

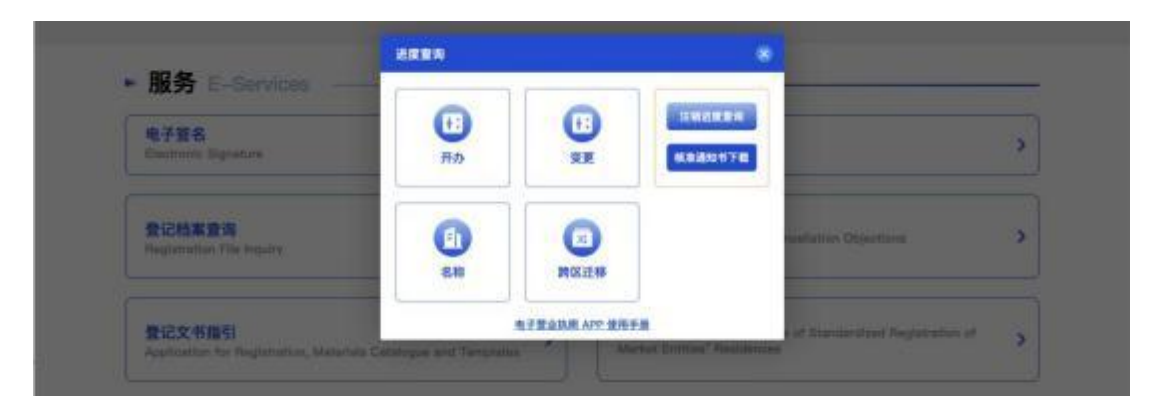

| 88 | 2258           |              |           |   |                 |  | ENDEREM    | 操作           |
|----|----------------|--------------|-----------|---|-----------------|--|------------|--------------|
| 1  | 上海上海商盛位署设备有限公司 |              |           |   |                 |  | 2023-02-16 | 黄田 下部        |
| 2  | 上海万法           | 非形式有以和没有很    | 公司<br>(1) |   |                 |  | 2023-02-22 | 28 TR        |
| 19 | 444            | <b></b> 数据网站 | 0         | - | 10年2:上海市人民政府の公行 |  | 0.70% 32   | 1016245910-1 |

其中,按照"普通注销"流程办理注销登记的,各部门将按照法定程序依次启动各自注销流程并反馈办理结果;按照"简易注销"流程办理登记的,税务、人力资源社会保障等部门在接收到市场监管部门推送的企业核准注销结果后,将直接完成相应注销业务,无需企业另行办理。